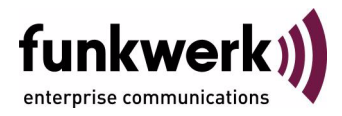

# User's Guide bintec R1200 / R1200w(u) / R3000 / R3000w / R3400 / R3800(wu) ATM

Copyright <sup>©</sup> December 13, 2006 Funkwerk Enterprise Communications GmbH Version 3.0

| Purpose                          | This document is part of the user's guide to the installation and configuration of bintec gateways run-<br>ning software release 7.4.10 or later. For up-to-the-minute information and instructions concerning the<br>latest software release, you should always read our <b>Release Notes</b> , especially when carrying out a<br>software update to a later release level. The latest <b>Release Notes</b> can be found at www.funkwerk-<br>ec.com.                                       |                                                                                   |  |
|----------------------------------|----------------------------------------------------------------------------------------------------|-----------------------------------------------------------------------------------|--|
| Liability                        | While every effort has been made to ensure the accuracy of all information in this manual, Funkwerk<br>Enterprise Communications GmbH cannot assume liability to any party for any loss or damage caused<br>by errors or omissions or by statements of any kind in this document and is only liable within the scope<br>of its terms of sale and delivery.                                                                                                    |                                                                                   |  |
|                                  | The information in this manual is subject to change <b>Release Notes</b> for bintec gateways can be found a                                                                                                    | without notice. Additional information, changes and at www.funkwerk-ec.com.       |  |
|                                  | As multiprotocol gateways, bintec gateways set up WAN connections in accordance with the system configuration. To prevent unintentional charges accumulating, the operation of the product should be carefully monitored. Funkwerk Enterprise Communications GmbH accepts no liability for loss of data, unintentional connection costs and damages resulting from unsupervised operation of the product.                                                                                   |                                                                                   |  |
| Trademarks                       | bintec and the bintec logo are registered trademark                                                                                                    | s of Funkwerk Enterprise Communications GmbH.                                     |  |
|                                  | Other product names and trademarks mentioned are usually the property of the respective companies and manufacturers.                                                                                                    |                                                                                   |  |
| Copyright                        | All rights are reserved. No part of this publication may be reproduced or transmitted in any form or by any means – graphic, electronic, or mechanical – including photocopying, recording in any medium, taping, or storage in information retrieval systems, without the prior written permission of Funkwerk Enterprise Communications GmbH. Adaptation and especially translation of the document is inadmissible without the prior consent of Funkwerk Enterprise Communications GmbH. |                                                                                   |  |
| Guidelines and standards         | bintec gateways comply with the following guidelines and standards:                                                                                                    |                                                                                   |  |
|                                  | R&TTE Directive 1999/5/EG                                                                                                    |                                                                                   |  |
|                                  | CE marking for all EU countries and Switzerland                                                                                                    |                                                                                   |  |
|                                  | You will find detailed information in the Declarations of Conformity at www.funkwerk-ec.com.                                                                                                    |                                                                                   |  |
| How to reach Funkwerk            |                                                                                                    |                                                                                   |  |
| nterprise Communications<br>GmbH | Funkwerk Enterprise Communications GmbH<br>Suedwestpark 94<br>D-90449 Nuremberg<br>Germany                                                                                                    | Bintec France<br>6/8 Avenue de la Grande Lande<br>F-33174 Gradignan<br>France     |  |
|                                  | Feiepnone:         +49         180         300         9191         0           Fax:         +49         180         300         9193         0           Internet:         www.funkwerk-ec.com                                                                                                    | Feiepnone: +33 5 57 35 63 00<br>Fax: +33 5 56 89 14 05<br>Internet: www.bintec.fr |  |

Enterprise

| 1 | ATM M                             | enu .                    |                                                                                                  |
|---|-----------------------------------|--------------------------|--------------------------------------------------------------------------------------------------|
| 2 | Etherne                           | et over                  | ATM Submenu 5                                                                                    |
|   | 2.1                               | IP and<br>2.1.1<br>2.1.2 | Bridging Submenu    7      Advanced Settings Submenu    11      Virtual Interfaces Submenu    13 |
| 3 | PPP ov                            | er ATN                   | /l submenu 17                                                                                    |
| 4 | Routed Protocols over ATM Submenu |                          |                                                                                                  |
|   | 4.1                               | IP Subr                  | menu                                                                                             |
| 5 | OAM S                             | ubmen                    | u 25                                                                                             |
| 6 | ATM Q                             | oS Sub                   | omenu                                                                                            |
|   | Index:                            | АТМ.                     |                                                                                                  |

# 1 ATM Menu

The fields of the ATM menu are described below.

```
      R3000w Setup Tool
      Funkwerk Enterprise Communications GmbH

      [ATM]: ATM Configuration
      MyGateway

      Ethernet over ATM >
      PPP over ATM >

      Routed Protocols over ATM >
      OAM >

      ATM QoS >
      EXIT
```

The first *ATM* (Asynchronous Transfer Mode) root menu provides access to the following configuration menus:

- Protocols for ATM profiles for ATM interfaces (ETHERNET OVER ATM, PPP OVER ATM, ROUTED PROTOCOLS OVER ATM)
- Operation and Maintenance Configuration (OAM)
- Quality of Service for ATM Connections (ATM QoS).

|      | _ |
|------|---|
|      |   |
| Note |   |

The ATM encapsulations are described in RFC 1483 and 2684.

You will find the RFC on the relevant pages of the IETF (www.ietf.org/rfc.html).

# 2 Ethernet over ATM Submenu

#### The fields of the ETHERNET OVER ATM menu are described below.

The menu **ATM**  $\rightarrow$  **ETHERNET OVER ATM** displays a list of all the ATM connections (Permanent Virtual Circuit, PVC) already configured that use Ethernet over ATM (EthoA).

As per default an ATM interface AUTO-CREATED is preconfigured suitable for an ADSL connection with Annex B.

| R3000w Setup Tool<br>[ATM][ETHOA]: PVC configuration |                             |          | Funkwerk Enterp<br>n | rise                            | Communicat  | tions GmbH<br>MyGateway |  |
|------------------------------------------------------|-----------------------------|----------|----------------------|---------------------------------|-------------|-------------------------|--|
| Index<br>50000                                       | Description<br>AUTO-CREATED | VPI<br>1 | VCI<br>32            | Encapsulation<br>bridged-no-fcs | ATM<br>fcca | interface<br>a-3-0      |  |
|                                                      |                             |          |                      |                                 |             |                         |  |
|                                                      |                             |          |                      |                                 |             |                         |  |
| AD                                                   | D                           | DF       | ELETE                | EX                              | IT          |                         |  |
|                                                      |                             |          |                      |                                 |             |                         |  |

Press ADD/EDIT to access the menu for configuring an EthoA connection:

| R3000w Setup Tool<br>[ATM] [ETHOA] [ADD]                          | Funkwerk | Enterprise | Communications GmbH<br>MyGateway |
|-------------------------------------------------------------------|----------|------------|----------------------------------|
|                                                                   |          |            |                                  |
| Description                                                       |          |            |                                  |
| ATM Interface                                                     |          | fcca-3-0   |                                  |
| Virtual path identifier (VPI)<br>Virtual channel identifier (VCI) |          | 8<br>32    |                                  |
| Encapsulation                                                     |          | bridged-no | -fcs                             |
| IP and Bridging >                                                 |          |            |                                  |
| SAVE                                                              |          | CANCEL     |                                  |
|                                                                   |          |            |                                  |

The menu contains the following fields:

| Field                               | Description                                                                                                    |
|-------------------------------------|----------------------------------------------------------------------------------------------------|
| Description                         | Here you enter the desired description for the connection.                                                                                                    |
| ATM Interface                       | Displays the name of the ATM interface.                                                                                                    |
| Virtual path identifier<br>(VPI)    | Here you enter the VPI value of the ATM con-<br>nection. The VPI is the identification number of<br>the virtual path to be used.                                                                                                    |
|                                     | Possible values are 0 to 255 and the default value is 8.                                                                                                    |
| Virtual channel identifier<br>(VCI) | Here you enter the VCI value of the ATM con-<br>nection. The VCI is the identification number of<br>the virtual channel to be used. A virtual channel<br>is the logical connection for the transport of<br>ATM cells between two or more points.<br>Possible values are 32 to 65535 and the default<br>value is 32. |

2

| Field         | Description                                                                                                    |
|---------------|----------------------------------------------------------------------------------------------------|
| Encapsulation | Here you select the encapsulation to be used.<br>Possible settings (according to RFC 2684) :                                                                       |
|               | <ul> <li>bridged-no-fcs - Default value. Bridged<br/>Ethernet with LLC/SNAP-encapsulation<br/>without frame check sequence (checksum).</li> </ul>                  |
|               | bridged-fcs - Bridged Ethernet with<br>LLC/SNAP-encapsulation with frame check<br>sequence (checksum).                                                             |
|               | <ul> <li>VC Multiplexing - Bridged Ethernet without<br/>additional encapsulation (Null encapsulati-<br/>on) with frame check sequence (check-<br/>sum).</li> </ul> |

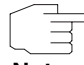

For EthoA connections interfaces within the index range of 50.000 and 79.999 are created.

Note

The menu also allows access to the IP AND BRIDGING menu.

### 2.1 IP and Bridging Submenu

The fields of the  $ATM \rightarrow ETHERNET$  OVER  $ATM \rightarrow ADD/EDIT \rightarrow IP$  AND BRIDGING menu are described below.

In the *IP AND BRIDGING* menu you configure the router internal Ethernet interface of the respective ATM connection.

| R3000w Setup Tool<br>[ATM][ETHOA][ADD][IP]: Configu  | Funkwerk Enterprise Communications GmbH<br>are Ethernet over ATM MyGateway |
|------------------------------------------------------|----------------------------------------------------------------------------|
| IP-Configuration<br>local IP-Number<br>local Netmask | Manual                                                                     |
| Encapsulation<br>MAC Address                         | none                                                                       |
| Bridging                                             | disabled                                                                   |
| Virtual Interfaces >                                 |                                                                            |
| SAVE                                                 | CANCEL                                                                     |
|                                                      |                                                                            |

The *Ethernet* menu consists of the following fields:

| Field            | Description                                                                                                    |
|------------------|----------------------------------------------------------------------------------------------------|
| IP-Configuration | Possible values:                                                                                                    |
|                  | <ul> <li>Manual: Default value. IP address and net-<br/>mask can be entered manually (default val-<br/>ue).</li> </ul>                                                  |
|                  | VLAN: Allows the assignment of the Ether-<br>net interface to a >> VLAN. Enter IP ad-<br>dress and VLAN ID. This option is only re-<br>quired for special applications. |
|                  | <ul> <li>DHCP: Your gateway obtains, among other<br/>values, IP address and netmask from a<br/>DHCP server. IP address and netmask are<br/>only displayed.</li> </ul>   |
| local IP-Number  | IP address of your gateway for the router inter-<br>nal interface of the ATM connection.                                                                                |
| local Netmask    | Netmask for LOCAL IP NUMBER.                                                                                                    |

| Field                  | Description                                                                                            |  |
|------------------------|----------------------------------------------------------------------------------------------------|--|
| Second Local IP Number | Only for <b>IP CONFIGURATION</b> Manual or VLAN and after entering a <b>LOCAL IP-NUMBER</b> .          |  |
|                        | Second IP address of the router internal inter-<br>face of the ATM connection.                         |  |
| Second Local Netmask   | Netmask for Second Local IP NUMBER.                                                                    |  |
| DHCP MAC Address       | Only for IP CONFIGURATION DHCP.                                                                        |  |
|                        | MAC address for the router internal interface of the ATM connection, e.g. <i>00e1f906bf03</i> .        |  |
|                        | If your provider has assigned you a MAC address for DHCP, enter this here.                             |  |
| DHCP Hostname          | Only for IP CONFIGURATION DHCP.                                                                        |  |
|                        | Hostname defined by your provider for answer-<br>ing DHCP requests of your gateway if applica-<br>ble. |  |
|                        | The maximum length of the entry is 45 charac-<br>ters.                                                 |  |
| Encapsulation          | Defines the kind of header added to the IP packets that run over this interface. Possible values:      |  |
|                        | <ul> <li>Ethernet II (conforms to IEEE 802.3, default value)</li> </ul>                                |  |
|                        | Ethernet SNAP                                                                                          |  |
|                        | none                                                                                                   |  |
|                        | You can generally retain the default value <i>Ethernet II</i> .                                        |  |

| Field       | Description                                                                                                    |
|-------------|----------------------------------------------------------------------------------------------------|
| MAC Address | Only for IP CONFIGURATION Manual or VLAN.                                                                                                    |
|             | Here you can assign the router internal inter-<br>face of the ATM connection a MAC address,<br>e.g. <i>00a0f906bf03</i> . This is only required for<br>special applications. |
|             | If no address is entered,the MAC address of <i>en1-0</i> is used.                                                                                                    |
| VLAN ID     | Only for IP CONFIGURATION VLAN.                                                                                                    |
|             | Here you can assign the router internal inter-<br>face of the ATM connection a VLAN ID.                                                                                      |
|             | This is only required for special applications.                                                                                                    |

2

| Field    | Description                                                    |
|----------|----------------------------------------------------------------|
| Bridging | Here you can activate <b>Bridging</b> for this inter-<br>face. |
|          | Possible values: <i>disabled</i> (default value), enabled.     |
|          | This is only required for special applications.                |

Table 2-2: **ETHERNET** menu fields

The menu leads to the following submenus:

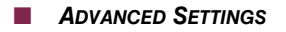

VIRTUAL INTERFACES

### 2.1.1 Advanced Settings Submenu

The fields of the ADVANCED SETTINGS menu are described below.

The ATM  $\rightarrow$  ETHERNET OVER ATM  $\rightarrow$  ADD/EDIT  $\rightarrow$  IP AND BRIDGING  $\rightarrow$  ADVANCED SETTINGS is only displayed if a LOCAL IP-NUMBER has been entered.

| R3000w Setup Tool<br>[ATM] [ETHOA] [EDIT] [IP] [ADVA | Funkwerk Enterprise Communicat<br>NCED]: Advanced Settings | ions GmbH<br>MyGateway |
|------------------------------------------------------|------------------------------------------------------------|------------------------|
| RIP Send                                             | none                                                       |                        |
| IP Accounting<br>Proxy Arp<br>Back Route Verify      | off<br>off<br>off                                          |                        |
| SAVE                                                 | CANCEL                                                     |                        |
|                                                      |                                                            |                        |

The ATM  $\rightarrow$  ETHERNET OVER ATM  $\rightarrow$  ADD/EDIT  $\rightarrow$  IP AND BRIDGING  $\rightarrow$  ADVANCED SETTINGS menu contains settings for the Routing Information Protocol (RIP), IP Accounting, Proxy ARP and "Back Route Verify". The menu consists of the following fields:

| Field             | Description                                                                                                    |
|-------------------|----------------------------------------------------------------------------------------------------|
| RIP Send          | Enables RIP packets to be sent via the router<br>internal interface of the ATM connection. Possi-<br>ble values: see table "Selection options for RIP<br>Send and RIP Receive," on page 13, default<br>value is <i>none</i> . |
| RIP Receive       | For receiving RIP packets via the router internal<br>interface of the ATM connection. Possible val-<br>ues: see table "Selection options for RIP Send<br>and RIP Receive," on page 13, default value is<br><i>none</i> .      |
| IP Accounting     | <ul> <li>For generating accounting messages for e.g.</li> <li>TCP-, &gt;&gt; UDP and ICMP sessions.</li> <li>Possible values: <i>on</i>, <i>off</i> (default value).</li> </ul>                                               |
| Proxy ARP         | Enables the gateway to answer ARP requests<br>from its own LAN acting for a defined WAN<br>hosts.<br>Possible values: <i>on</i> , <i>off</i> (default value).                                                                 |
| Back Route Verify | Activates Backroute Verification for the Ether-<br>net interface.<br>Possible values: <i>on, off</i> (default value).                                                                                                    |

Table 2-3: ADVANCED SETTINGS menu fields

**RIP SEND** and **RIP RECEIVE** contain the following selection options:

| Description          | Meaning                                                                |
|----------------------|------------------------------------------------------------------------|
| none (default value) | Not activated.                                                         |
| RIP V2 multicast     | Only for <b>RIP Send</b>                                               |
|                      | For sending RIP V2 messages over the multi-<br>cast address 224.0.0.9. |

| Description      | Meaning                                                                                                 |
|------------------|----------------------------------------------------------------------------------------------------|
| RIP V1 triggered | RIP V1 messages are sent rsp. received and processed as per RFC 2091. (Triggered <b>&gt;&gt; RIP</b> ). |
| RIP V2 triggered | RIP V2 messages are sent rsp. received and processed as per RFC 2091. (Triggered <b>&gt;&gt; RIP</b> ). |
| RIP V1           | For sending and receiving RIP packets of version 1.                                                     |
| RIP V2           | For sending and receiving RIP packets of version 2.                                                     |
| RIP V1 + V2      | For sending and receiving RIP packets of both version 1 and 2.                                          |

Table 2-4: Selection options for *RIP* Send and *RIP* Receive

### 2.1.2 Virtual Interfaces Submenu

The fields of the VIRTUAL INTERFACES submenu are described below.

A list of all already configured virtual interfaces is displayed in the  $ATM \rightarrow ETHERNET$  OVER  $ATM \rightarrow ADD/EDIT \rightarrow IP$  AND BRIDGING  $\rightarrow$  VIRTUAL INTERFACES menu.

In the ATM  $\rightarrow$  ETHERNET OVER ATM  $\rightarrow$  ADD/EDIT  $\rightarrow$  IP AND BRIDGING  $\rightarrow$  VIRTUAL INTERFACES  $\rightarrow$  ADD/EDIT menu you configure virtual interfaces.

| R3000w Setup Tool<br>[ATM][VIRTUAL][ADD]: Configure<br>LAN Inte | Funkwerk<br>e Virtual<br>rface # 1 | Enterprise | Communications GmbH<br>MyGateway |
|-----------------------------------------------------------------|------------------------------------|------------|----------------------------------|
| IP-Configuration<br>Local IP-Number<br>Local Netmask            | Manual                             |            |                                  |
| Encapsulation<br>MAC Address                                    | none<br>00a0f9                     |            |                                  |
| Advanced Settings >                                             |                                    |            |                                  |
| SAVE                                                            |                                    | (          | CANCEL                           |
|                                                                 |                                    |            |                                  |

The menu consists of the following fields:

| Field                  | Description                                                                                                    |  |  |
|------------------------|----------------------------------------------------------------------------------------------------|--|--|
| IP-Configuration       | Possible values:                                                                                                    |  |  |
|                        | <ul> <li>Manual: Default value. IP address and net-<br/>mask can be entered manually (default val-<br/>ue).</li> </ul>   |  |  |
|                        | <ul> <li>VLAN: Enter IP address and VLAN ID. This<br/>option is only required for special applica-<br/>tions.</li> </ul> |  |  |
| Local IP Number        | IP address of the router internal virtual interface of the ATM connection.                                               |  |  |
| Local Netmask          | Netmask for Local IP-NUMBER.                                                                                             |  |  |
| Second Local IP Number | Only for <b>IP CONFIGURATION</b> Manual or VLAN and after entering a <b>LOCAL IP-NUMBER</b> .                            |  |  |
|                        | Second IP address of the router internal virtual interface of the ATM connection.                                        |  |  |
| Second Local Netmask   | Only for <i>IP Configuration Manual</i> or VLAN.<br>Netmask for Second Local IP Number.                                  |  |  |
|                        | Netmask for SECOND LOCAL IP NUMBER.                                                                                      |  |  |

| Field         | Description                                                                                                    |  |  |
|---------------|----------------------------------------------------------------------------------------------------|--|--|
| Encapsulation | Defines the kind of header added to the IP packets that run over this interface. Possible values:                                                                                                    |  |  |
|               | <ul> <li>Ethernet II (conforms to IEEE 802.3, default value)</li> </ul>                                                                                                    |  |  |
|               | Ethernet SNAP                                                                                                    |  |  |
|               | none                                                                                                    |  |  |
|               | You can generally retain the default value <i>Ethernet II</i> .                                                                                                    |  |  |
| MAC Address   | Here you can enter teh MAC address for the router internal virtual interface of the ATM connection. This entry is only required for special applications. If nothing is entered, the MAC address of <i>en1-0</i> is used. |  |  |
|               | The first six 6 characters of the MAC address are displayed as default proposal.                                                                                                    |  |  |
| VLAN ID       | Only for <b>IP CONFIGURATION</b> = VLAN.                                                                                                    |  |  |
|               | Here you assign the virtual interface a VLAN ID.                                                                                                    |  |  |
|               | Possible values are 1 (default value) to 4094.                                                                                                    |  |  |

Table 2-5: VIRTUAL INTERFACES submenu fields

This menu provides access to the **ADVANCED SETTINGS** submenu. It contains the same option as the as "Advanced Settings Submenu" on page 11.

### 3 PPP over ATM submenu

#### The fields of the PPP over ATM menu are described below.

The **ATM**  $\rightarrow$  **PPP** over **ATM** menu displays a list of all configured a ATM connetions (PVC, Permanent Virtual Circuit, connection between two partners via ATM), that use PPP over ATM (PPPoA).

The configuration is carried out in the  $ATM \rightarrow PPP$  over  $ATM \rightarrow ADD/EDIT$  menu:

| R3000w Setup Tool<br>[ATM] [PPPOA] [ADD]                  | Funkwerk Enterprise Communications GmbH MyGateway |
|-----------------------------------------------------------|---------------------------------------------------|
|                                                           |                                                   |
| Description                                               |                                                   |
| ATM Interface                                             | fcca-3-0                                          |
| Virtual path identifier (VP<br>Virtual channel identifier | I) 8<br>(VCI) 32                                  |
| Encapsulation                                             | VC Multiplexing                                   |
| Client Type                                               | Permanent (Leased Line)                           |
|                                                           |                                                   |
|                                                           |                                                   |
| SAVE                                                      | CANCEL                                            |
|                                                           |                                                   |

The menu contains the following fields:

| Field         | Description                                                |
|---------------|------------------------------------------------------------|
| Description   | Here you enter the desired description for the connection. |
| ATM Interface | Displays the name of the ATM interface.                    |

| Field                               | Description                                                                                                    |  |  |
|-------------------------------------|----------------------------------------------------------------------------------------------------|--|--|
| Virtual path identifier<br>(VPI)    | Here you enter the VPI value of the ATM con-<br>nection. The VPI is the identification number of<br>the virtual path to be used.                                                                                                    |  |  |
|                                     | Possible values are 0 to 255 and the default value is 8.                                                                                                    |  |  |
| Virtual channel identifier<br>(VCI) | Here you enter the VCI value of the ATM con-<br>nection. The VCI is the identification number of<br>the virtual channel to be used. A virtual channel<br>is the logical connection for the transport of<br>ATM cells between two or more points. |  |  |
|                                     | Possible values are 32 to 65535 and the default value is 32.                                                                                                    |  |  |
| Encapsulation                       | Here you select the encapsulation to be used.<br>Possible values (according to RFC 2364):                                                                                                    |  |  |
|                                     | <ul> <li>VC Multiplexing - Default value. Without ad-<br/>ditional encapsulation (Null Encapsulation).</li> </ul>                                                                                                    |  |  |
|                                     | I/c - Encapsulation with LLC header.                                                                                                    |  |  |
| Client Type                         | Here you select whether the PPPoA connection<br>is set up permanently or on demand.<br>Possible settings:                                                                                                    |  |  |
|                                     | <ul> <li>Permanent (Leased Line) - Default value:<br/>The PPPoA connection is constantly avail-<br/>able.</li> </ul>                                                                                                    |  |  |
|                                     | <ul> <li>On Demand (Dialup): The PPPoA connection is only set up on demand, e.g. for the Internet access.</li> </ul>                                                                                                    |  |  |

Table 3-1: ATM → PPP over ATM → ADD/EDIT

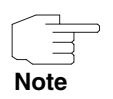

Choosing **Client Type** *Permanent (Leased Line)* does automatically create WAN partner (with **LAYER 1 PROTOCOL** = *PPPoA*), e.g. *PPPoA0*, that has to be adjusted in the **WAN PARTNER** menu according to your providers requirements. Choosing **Client Type** *On Demand (Dialup)* does not automatically create an

WAN partner, i.e. you must manually configure one if applicable.

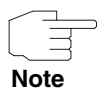

For PPPoA interfaces with an index of 80000 ... 89999 are generated.

### 4 Routed Protocols over ATM Submenu

The fields of the ROUTED PROTOCOLS OVER ATM menu are described below.

The **ATM** → **ROUTED PROTOCOLS OVER ATM** menu displays a list of all configured ATM connections (PVC, Permanent Virtual Circuit) that use Routed Protocols over ATM (RPoA).

The configuration is carried out in the  $ATM \rightarrow Routed Protocols over ATM \rightarrow ADD/EDIT$  menu:

| R3000w Setup Tool<br>[ATM] [RPOA] [ADD]                      | Funkwerk       | Enterprise | Communications GmbH<br>MyGateway |
|--------------------------------------------------------------|----------------|------------|----------------------------------|
| Description                                                  |                |            |                                  |
| ATM Interface                                                | fc             | ca-3-0     |                                  |
| Virtual path identifier (VPI<br>Virtual channel identifier ( | ) 8<br>VCI) 32 |            |                                  |
| Encapsulation                                                | no             | n-ISO      |                                  |
| IP >                                                         |                |            |                                  |
|                                                              |                |            |                                  |
|                                                              |                |            |                                  |
| SAVE                                                         |                | CAI        | NCEL                             |
|                                                              |                |            |                                  |

The menu contains the following fields:

| Field         | Description                                                |
|---------------|------------------------------------------------------------|
| Description   | Here you enter the desired description for the connection. |
| ATM Interface | Displays the name of the ATM interface.                    |

| Field                               | Description                                                                                                    |  |
|-------------------------------------|----------------------------------------------------------------------------------------------------|--|
| Virtual path identifier<br>(VPI)    | Here you enter the VPI value of the ATM con-<br>nection. The VPI is the identification number of<br>the virtual path to be used.                                                                                                    |  |
|                                     | Possible values are 0 to 255 and the default value is 8.                                                                                                    |  |
| Virtual channel identifier<br>(VCI) | Here you enter the VCI value of the ATM con-<br>nection. The VCI is the identification number of<br>the virtual channel to be used. A virtual channel<br>is the logical connection for the transport of<br>ATM cells between two or more points.<br>Possible values are 32 to 65535 and the default |  |
|                                     |                                                                                                    |  |
| Encapsulation                       | Here you select the encapsulation to be used.<br>Possible settings (according to RFC 2684):                                                                                                    |  |
|                                     | <ul> <li>non-ISO - Default value. Encapsulation with<br/>LLC/Snap header, recommended for IP<br/>routing.</li> </ul>                                                                                                    |  |
|                                     | ISO (not allowed for IP) - Encapsulation with LLC header, not possible for IP routing.                                                                                                    |  |
|                                     | <ul> <li>VC Multiplexing - without additional encap-<br/>sulation (Null Encapsulation).</li> </ul>                                                                                                    |  |

Table 4-1: ATM -> ROUTED PROTOCOLS OVER ATM -> ADD/EDIT

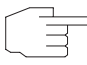

For RPoA connections interfaces within the index range of 90.000 and 99.999 are created.

Note

### 4.1 IP Submenu

The *IP* menu is described below.

| The menu cont | tains the | following | fields: |
|---------------|-----------|-----------|---------|
|---------------|-----------|-----------|---------|

| Field            | Description                                                                                                    |  |
|------------------|----------------------------------------------------------------------------------------------------|--|
| IP-Configuration | Possible values:                                                                                                    |  |
|                  | <ul> <li>Manual: Default value. IP address and net-<br/>mask can be entered manually (default val-<br/>ue).</li> </ul>                                                |  |
|                  | <ul> <li>DHCP: Your gateway obtains, among other<br/>values, IP address and netmask from a<br/>DHCP server. IP address and netmask are<br/>only displayed.</li> </ul> |  |
| local IP-Number  | IP address of your gateway for the router inter-<br>nal interface of the ATM connection.                                                                              |  |
| local Netmask    | Netmask for LOCAL IP NUMBER.                                                                                                    |  |
| DHCP MAC Address | Only for <b>IP CONFIGURATION</b> DHCP.                                                                                                    |  |
|                  | MAC address for the router internal interface of the ATM connection, e.g. 00e1f906bf03.                                                                               |  |
|                  | If your provider has assigned you a MAC address for DHCP, enter this here.                                                                                            |  |
| DHCP Hostname    | Only for IP CONFIGURATION DHCP.                                                                                                    |  |
|                  | Hostname defined by your provider for answer-<br>ing DHCP requests of your gateway if applica-<br>ble.                                                                |  |
|                  | The maximum length of the entry is 45 charac-<br>ters.                                                                                                    |  |

Table 4-2: Fields in the ATM → PPP over ATM → ADD/EDIT → IP menu

This menu provides access to the **ADVANCED SETTINGS** submenu. It contains the same option as the as "Advanced Settings Submenu" on page 11.

### 5 OAM Submenu

#### The fields of the OAM menu are described below.

OAM is a service for monitoring ATM connections. A total of five hierarchies (flow level F1 to F5) are defined for OAM information flow. The most important information flows for an ATM connection are F4 and F5. The F4 information flow concerns the virtual path (VP) and the F5 information flow the virtual channel (VC).

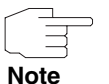

In general monitoring is not initiated by your gateway but is initiated by the ISP. The gateway only has to respond correctly to the signals received. This is the case for both Flow levels (4 and 5) even without a specific OAM configuration.

Two mechanisms are available for monitoring the ATM connection: Loopback Tests and OAM Continuity Check (OAM CC). These can be configured independently of each other.

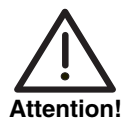

The configuration of OAM requires extensive knowledge of the ATM technology and the method of operation of bintec gateways. An incorrect configuration can cause considerable disturbances in operation. If applicable, save the original configuration e.g. on your PC.

The **ATM**  $\rightarrow$  **OAM** menu displays a list of all configured monitoring profiles of the different flow levels.

The configuration is carried out in the ATM → OAM → ADD/EDIT menu.

| R3000w Setup Tool<br>[ATM][OAM][ADD]                    | Funkwerk        | Enterprise             | Communicat      | ions GmbH<br>MyGateway |
|---------------------------------------------------------|-----------------|------------------------|-----------------|------------------------|
| ATM Interface                                           | fcca-3-0        |                        |                 |                        |
| OAM flow level                                          | virtual chann   | el (VC) leve           | el (F5)         |                        |
| Virtual channel connect<br>VPI 0 VCI                    | ion (VCC)<br>32 | specify VP             | I/VCI           |                        |
| Loopback<br>Loopback End-to-End                         | disabled        | Loopbac                | k Segment       | disabled               |
| CC activation<br>CC End-to-End passiv<br>Direction both | e C<br>D        | C Segment<br>Direction | passive<br>both |                        |
| SAVE                                                    |                 |                        | CANCEL          |                        |
|                                                         |                 |                        |                 |                        |

The menu contains the following fields:

| Field          | Description                                                                                                  |  |
|----------------|----------------------------------------------------------------------------------------------------|--|
| ATM Interface  | Displays the name of the ATM interface.                                                                      |  |
| OAM flow level | Here you select the OAM flow level.<br>Possible settings:                                                    |  |
|                | virtual channel (VC) level (F5) - The OAM<br>settings are used for the virtual channel (de-<br>fault value). |  |
|                | virtual path (VP) level (F4) - The OAM set-<br>tings are used for the virtual path.                          |  |

| Field                                 | Description                                                                                                    |
|---------------------------------------|----------------------------------------------------------------------------------------------------|
| Virtual channel connec-<br>tion (VCC) | Only for <b>OAM</b> FLOW LEVEL = virtual channel (VC)<br>level (F5)                                                                                               |
|                                       | Here you select whether you use a previously<br>set ATM connection (displayed by the combina-<br>tion of VPI and VCI) or configure a new one.<br>Possible values: |
|                                       | Vpi: <"Vpi value"> Vci <"Vci value"> - You<br>select an ATM connection already config-<br>ured.                                                                   |
|                                       | Possible values for <b>ADD</b> :                                                                                                    |
|                                       | specify VPI/VCI - You configure values for<br>VPI/VCI that are not yet based on an exist-<br>ing VCC.                                                             |
|                                       | Possible values for <b>EDIT</b> :                                                                                                    |
|                                       | <ul> <li>no VCC defined - You configure values for<br/>VPI/VCI that are not yet based on an exist-<br/>ing VCC.</li> </ul>                                        |
|                                       | Make sure that at the end of your configuration<br>each configured VPI/VCI combination is based<br>on a configured ATM connection (PVC).                          |

| Field                            | Description                                                                                                    |
|----------------------------------|----------------------------------------------------------------------------------------------------|
| Virtual path connection<br>(VPC) | Only for <b>OAM</b> FLOW LEVEL = virtual path (VP) level (F4).                                                                                                |
|                                  | Here you select whether you use a previously set Virtual Path (represented by the value for <i>VPI</i> ) or specify a new one.                                |
|                                  | Possible values:                                                                                                    |
|                                  | Vpi: <"Vpi value"> - You select a VPI value<br>of an already configured Virtual Path.                                                                         |
|                                  | Possible values for <b>ADD</b> :                                                                                                    |
|                                  | <ul> <li>specify VPI - You configure a new VPI value<br/>that is not based on an existing Virtual Path.</li> </ul>                                            |
|                                  | Possible values for <b>EDIT</b> :                                                                                                    |
|                                  | <ul> <li>no VPC defined - You configure a new VPI<br/>value that is not based on an existing Virtual<br/>Path.</li> </ul>                                     |
|                                  | Make sure that each configured VPI is based<br>on a configured ATM connection (PVC).                                                                          |
| VPI                              | Only for VIRTUAL CHANNEL CONNECTION (VCC) =<br>specify VPI/VCI resp. no VCC defined or<br>VIRTUAL PATH CONNECTION (VPC) = specify VPI<br>resp. no VPC defined |
|                                  | Here you enter a VPI value for this VCC resp. VPC (0 to 255).                                                                                                 |
|                                  | The default value is 0.                                                                                                    |
| VCI                              | Only for <b>VIRTUAL CHANNEL CONNECTION (VCC)</b> = specify VPI/VCI bzw. no VCC defined.                                                                       |
|                                  | Here you enter a VCI value for this VCC (32 to 65535).                                                                                                    |
|                                  | The default value is 32.                                                                                                    |

| Field                      | Description                                                                                                    |
|----------------------------|----------------------------------------------------------------------------------------------------|
| Loopback End-to-End        | Here you select whether you activate the loop-<br>back test for the connection between the end-<br>points of the VCC resp. VPC.                                                                                    |
|                            | Possible settings:                                                                                                    |
|                            | disabled - Default value                                                                                                    |
|                            | enabled.                                                                                                    |
| Send Interval (sec)        | Only visible if <i>LOOPBACK END-TO-END</i> = enabled.                                                                                                    |
|                            | Here you enter the intervals at which the loop-<br>back celss are sent.                                                                                                    |
|                            | Possible values are 0 to 999. The default value is 5.                                                                                                    |
| Pending Requests (max)     | Only visible if <b>LOOPBACK END-TO-END</b> = enabled.                                                                                                    |
|                            | Here you enter how many successive loopback cells may fail before the connection is regarded as "down".                                                                                                    |
|                            | Possible values are <i>1</i> to 99. The default value is 5.                                                                                                    |
| Loopback Segment<br>enable | Here you select whether you activate the loop-<br>back test for the segment connection (seg-<br>ment=connection of the local endpoint to the<br>next connection point) of the VCC resp. VPC.<br>Possible settings: |
|                            | disabled - Default value                                                                                                    |
|                            | enabled.                                                                                                    |
| Send Interval (sec)        | Only for <b>LOOPBACK SEGMENT</b> = enabled.                                                                                                    |
|                            | Here you enter the intervals at which the loop-<br>back cells are sent.                                                                                                    |
|                            | Possible values are 0 to 999.                                                                                                    |
|                            | The default value is 5.                                                                                                    |

| Field                  | Description                                                                                                    |  |
|------------------------|----------------------------------------------------------------------------------------------------|--|
| Pending Requests (max) | Only for <i>LOOPBACK SEGMENT</i> = <i>enabled</i> .<br>Here you enter how many successive loopback<br>cells may fail before the connection is regarded<br>as "down".<br>Possible values are <i>1</i> to 99.<br>The default value is <i>5</i> . |  |
| CC End-to-End          | Here you select whether you activate the OAM<br>CC (continuity check) test for the connection<br>between the endpoints of the VCC resp. VPC.<br>Possible settings:                                                                             |  |
|                        | passive - OAM CC requests are answered<br>after CC negotiation (default value).                                                                                                    |  |
|                        | <ul> <li>active - OAM CC requests are sent after CC negotiation.</li> </ul>                                                                                                    |  |
|                        | both - OAM CC requests are sent and an-<br>swered after CC negotiation.                                                                                                    |  |
|                        | without negotiation - Depending on the set-<br>ting in the DIRECTION field, OAM CC re-<br>quests are either sent and/or answered.<br>There is no CC negotiation.                                                                               |  |
|                        | disabled.                                                                                                    |  |
| Direction              | Not visible if <b>CC END-TO-END</b> = disabled.<br>Here you select whether the OAM CC test cells<br>are sent or received.<br>Possible settings:                                                                                                |  |
|                        | both - CC data are received and generated (default value).                                                                                                    |  |
|                        | sink - CC data are only received.                                                                                                    |  |
|                        | source - CC data are only generated.                                                                                                    |  |

| Field      | Description                                                                                                    |
|------------|----------------------------------------------------------------------------------------------------|
| CC Segment | Here you select whether you activate the OAM<br>CC test for the segment connection (seg-<br>ment=connection between local endpoint and<br>next connection point) of the VCC resp. VPC.<br>Possible settings: |
|            | passive - OAM CC requests are answered<br>after CC negotiation (default value).                                                                                                    |
|            | <ul> <li>active - OAM CC requests are sent after CC negotiation.</li> </ul>                                                                                                    |
|            | both - OAM CC requests are sent and an-<br>swered after CC negotiation.                                                                                                    |
|            | without negotiation - Depending on the set-<br>ting in the DIRECTION field, OAM CC re-<br>quests are either sent and/or answered.<br>There is no CC negotiation.                                             |
|            | disabled.                                                                                                    |
| Direction  | Not visible if <b>CC Segment</b> = disabled.                                                                                                    |
|            | Here you select whether the OAM CC test cells are sent or received.                                                                                                    |
|            | Possible settings:                                                                                                    |
|            | both - CC data are received and generated (default value).                                                                                                    |
|            | sink - CC data are only received.                                                                                                    |
|            | source - CC data are only generated.                                                                                                    |

Table 5-1: ATM → OAM → ADD/EDIT

# 6 ATM QoS Submenu

#### The fields of the ATM QoS menu are described below.

The **ATM**  $\rightarrow$  **ATM QoS** menu displays a list with all already configured ATM connections (PVC, Permanent Virtual Circuit) to which specific traffic parameters had been assigned.

Your gateway supports QoS (Quality of Service) for ATM interfaces.

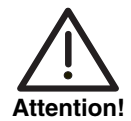

ATM QoS is to be configured only if your provider has assigned you a list with traffic parameters (traffic contract).

The configuration of ATM QoS requires extensive knowledge of the ATM technology and of the method of operation of bintec gateways. An incorrect configuration can cause considerable disturbances in operation. If applicable, save the original configuration e.g. on your PC.

Configuration is carried out in the  $ATM \rightarrow ATM QoS \rightarrow ADD/EDIT$ .

```
R3000w Setup Tool
                               Funkwerk Enterprise Communications GmbH
[ATM] [QOS] [ADD]
                                                             MyGateway
ATM Interface
                         ar7sar-3
Virtual channel connection (VCC)
                                       specify VPI/VCI
VPI
      0
                  VCI
                       32
ATM Service Category
                             Unspecified Bit Rate (UBR)
Peak Cell Rate (PCR) in bits per second
                                                 0
                                              CANCEL
           SAVE
```

The menu consists of the following fields:

| Field                                 | Description                                                                                                    |  |
|---------------------------------------|----------------------------------------------------------------------------------------------------|--|
| ATM Interface                         | Displays the name of the ATM interface.                                                                                                    |  |
| Virtual channel connec-<br>tion (VCC) | Only for <b>OAM</b> FLOW LEVEL = virtual channel (VC)<br>level (F5)<br>Here you select whether you use a previously<br>set ATM connection (displayed by the combina-<br>tion of VPI and VCI) or configure a new one. |  |
|                                       |                                                                                                    |  |
|                                       | Possible values:                                                                                                    |  |
|                                       | Vpi: <"Vpi value"> Vci <"Vci value"> - You<br>select an ATM connection already config-<br>ured.                                                                                                    |  |
|                                       | Possible values for <b>ADD</b> :                                                                                                    |  |
|                                       | specify VPI/VCI - You configure values for<br>VPI/VCI that are not yet based on an exist-<br>ing VCC.                                                                                                    |  |
|                                       | Possible values for <b>EDIT</b> :                                                                                                    |  |
|                                       | <ul> <li>no VCC defined - You configure values for<br/>VPI/VCI that are not yet based on an exist-<br/>ing VCC.</li> </ul>                                                                                           |  |
|                                       | Make sure that at the end of your configuration<br>each configured VPI/VCI combination is based<br>on a configured ATM connection (PVC).                                                                             |  |
| VPI                                   | Only visible if <b>VIRTUAL CHANNEL CONNECTION</b><br>(VCC) = specify VPI/VCI resp. no VCC defined.                                                                                                    |  |
|                                       | Here you enter a VPI value for this VCC ( $0$ to 255). The default value is $0$ .                                                                                                    |  |
| VCI                                   | Only visible if <b>VIRTUAL CHANNEL CONNECTION</b><br>(VCC) = specify VPI/VCI resp. no VCC defined.                                                                                                    |  |
|                                       | Here you enter a VCI value for this VCC (32 to 65535).                                                                                                    |  |
|                                       | The default value is 32.                                                                                                    |  |

| Field                | Description                                                                                                    |  |
|----------------------|----------------------------------------------------------------------------------------------------|--|
| ATM Service Category | Here you select the service category for the<br>data traffic of an ATM connection. The choice<br>implies a specific way of how ATM traffic is<br>handled.<br>Possible settings:                                                                                                    |  |
|                      | Unspecified Bit Rate (UBR) - (Default value). The connection is not guaranteed any specific data rate. The <b>PEAK CELL RATE</b> (PCR) defines the limit above which data are discarded. This category is suitable for non-critical applications.                                                                                                    |  |
|                      | Constant Bit Rate (CBR) - The connection<br>is assigned a guaranteed data rate. The<br>maximum available data rate is determined<br>by the <b>PEAK CELL RATE</b> . This category is<br>suitable for critical applications (real-time)<br>that require a guaranteed data rate.                                                                                                    |  |
|                      | Variable Bit Rate (VBR.1) - The connection<br>is assigned a guaranteed data rate<br>(SUSTAINED CELL RATE) that can be exceed-<br>ed by the volume specified in MAXIMUM<br>BURST SIZE (MBS). All further ATM traffic is<br>discarded. The PEAK CELL RATE is the max-<br>imum possible data rate. This category is<br>suitable for non-critical applications with<br>burst data traffic. |  |

| Field                                           | Description                                                                                                    |  |
|-------------------------------------------------|----------------------------------------------------------------------------------------------------|--|
| ATM Service Category<br>(cont.)                 | Variable Bit Rate (VBR.3) - The connection<br>is assigned a guaranteed data rate<br>(SUSTAINED CELL RATE) that can be exceed-<br>ed by the volume specified in MAXIMUM<br>BURST SIZE (MBS). Further ATM traffic is<br>tagged and operated with according to the<br>capacity of the target network with lower pri-<br>ority, i.e. is discarded if required. The PEAK<br>CELL RATE is the maximum possible data<br>rate. This category is suitable for critical ap-<br>plications with burst data traffic. |  |
| Peak Cell Rate (PCR) in bits per second         | Here you enter a value for the maximum data<br>rate used.<br>Possible values are 0 to 10000000.<br>The default value is 0.                                                                                                    |  |
| Sustained Cell Rate<br>(SCR) in bits per second | Only for <b>ATM SERVICE CATEGORY</b> = Variable Bit<br>Rate (VBR.1).<br>Here you enter a value for the guaranteed mini-<br>mum available bandwidth.<br>Possible values are 0 to 10000000.<br>The default value is 0.                                                                                                    |  |
| Maximum Burst Size<br>(MBS) in bytes            | Only for <b>ATM SERVICE CATEGORY</b> = Variable Bit<br>Rate (VBR.1).<br>Here you enter a value for the maximum num-<br>ber of bytes which the PCR can be temporarily<br>exceeded by.<br>Possible values are 0 to 100000.<br>The default value is 0.                                                                                                    |  |

Table 6-1: Fields in the ATM → ATM QoS → ADD/EDIT menu

# Index: ATM

| Α | ATM Interface<br>ATM Service Category                                                                                  | 6, 17, 21, 26, 34<br>35, 36            |
|---|----------------------------------------------------------------------------------------------------|----------------------------------------|
| B | Back Route Verify<br>Bridging                                                                                          | 12<br>11                               |
| С | CC End-to-End<br>CC Segment<br>Client Type                                                                             | 30<br>31<br>18                         |
| D | Description<br>DHCP Hostname<br>DHCP MAC address<br>Direction                                                          | 6, 17, 21<br>9, 23<br>9, 23<br>30, 31  |
| Е | Encapsulation                                                                                                    | 7, 9, 15, 18, 22                       |
| I | IP accounting<br>IP configuration                                                                                      | 12<br>8, 14, 15, 23                    |
| L | Local IP number<br>local IP-Number<br>Local netmask<br>local Netmask<br>Loopback End-to-End<br>Loopback Segment enable | 14<br>8, 23<br>14<br>8, 23<br>29<br>29 |
| Μ | MAC Address<br>MAC address<br>Maximum Burst Size (MBS) in bytes                                                        | 14<br>10, 15<br>36                     |
| Ο | OAM flow level                                                                                                    | 26                                     |

| Ρ | Peak Cell Rate (PCR) in bits per second<br>Pending Requests (max)<br>Proxy ARP                                                                                  | 36<br>29, 30<br>12                                                   |
|---|----------------------------------------------------------------------------------------------------|----------------------------------------------------------------------|
| R | RIP receive<br>RIP send                                                                                                    | 12<br>12                                                             |
| S | Second local IP number<br>Second local netmask<br>Send Interval (sec)<br>Sustained Cell Rate (SCR) in bits per second                                           | 9, 14<br>9, 14<br>29<br>36                                           |
| V | VCI<br>Virtual channel connection (VCC)<br>Virtual channel identifier (VCI)<br>Virtual path connection (VPC)<br>Virtual path identifier (VPI)<br>VLAN ID<br>VPI | 28, 34<br>27, 34<br>6, 18, 22<br>28<br>6, 18, 22<br>10, 15<br>28, 34 |